ADSP>y-x ADSP324-146A

スタートアップガイド

① 中部電機株式会社

# 目 次

| 1. | 概  | 説         |            | <br>      | ••••• | •••• | • • • • • •   | 1    |
|----|----|-----------|------------|-----------|-------|------|---------------|------|
| 2. | DS | SPボードの設定  |            | <br>      | ••••• |      |               | 2    |
| 2. | 1. | メモリ領域、I/  | ∕O領域の設定    | <br>      |       |      | •••••         | 2    |
| 3. | ディ | バイスドライバイ: | レストール      | <br>      | ••••• |      |               | 3    |
| 3. | 1. | Windows   | 7の場合       | <br>••••• |       |      | •••••         | 3    |
| 3. | 2. | Windows   | Vistaの場合   | <br>••••• |       |      | •••••         | 6    |
| 3. | 3. | Windows   | X Pの場合     | <br>      |       |      | •••••         | 8    |
| 4. | US | SB-ISA接続  | 刃替         | <br>      | ••••• |      |               | . 10 |
| 4. | 1. | ADSP324-  | -00Aの場合    | <br>      |       |      | • • • • • • • | 10   |
| 4. | 2. | ADSP674-  | -00/00Hの場合 | <br>      |       |      |               | 10   |

## 1.概 説

本書は、ADSP324-146A(USB接続ボード)を用いてADSP324-00Aシリーズ、 ADSP674-00シリーズを接続するための、案内役をするものです。 作業を進めるにあたって、ADSP324-00Aシリーズ、ADSP674-00シリーズ"ハード ウェアマニュアル"も併せてご参照ください。

作業前に、専用のコンパイラ、ボード添付標準ソフトウェア、ライブラリ等のインストールを行ってく ださい。

<対応OS>

Windows2000/XP (SP2) /Vista (32bit) /7 (32bit) ※Windows2000/XP (SP2) でのインストールはAdministratorにて行って下さい。 ※WindowsVista(32bit)/7(32bit)でのインストールは管理者にて行って下さい。

<USBバージョン> USB2.0 High-Speed対応

#### 2. DSPボードの設定

2.1. メモリ領域、I/O領域の設定

USB接続用にメモリ領域とI/O領域の設定をします。 この設定はパソコンのリソースとは関係ありません。

| ベースアドレス(DSW101)         | :0x0E000(出荷時 Default) |
|-------------------------|-----------------------|
| I/0アドレス(DSW102, DSW103) | :0x0300(出荷時 Default)  |

ADSP324-00Aの場合

| DSW10     | 1 1 2 3 4 5 6 7 8 9 10 | DSW102    | 212345678 | DSW103    | 312345678 |
|-----------|------------------------|-----------|-----------|-----------|-----------|
| ON<br>OFF |                        | ON<br>OFF |           | ON<br>OFF |           |
|           |                        | OF F      |           |           |           |

ADSP674-00/00Hの場合

| DSW101 | 1 2 3 4 5 6 7 8 9 10 | DSW102 | $1\ 2\ 3\ 4\ 5\ 6\ 7\ 8$ | DSW103 | 12345678 |
|--------|----------------------|--------|--------------------------|--------|----------|
| ON     |                      | ON     |                          | ON     |          |
| OFF    |                      | OFF    |                          | OFF    |          |

1) ボード番号の設定

複数のDSPボードを同時に接続する場合は、各ボード毎に重複しないようにボード番号を定め、 これをボード番号設定ディップスイッチ(DSW104)で設定します。 具体的な設定の方法は、ハードウェア・マニュアル"4.PC/ATとのインターフェイスに関 するディップスイッチの設定"を参照して下さい。

#### 2.1.1. ボードの実装

ADSP324-146A (USB接続ボード)、DSPボードを実装します。ボードの抜き差し は電源を切って行って下さい。接触不良等が無いようにしっかりと挿入したうえ、固定用ビスで固 定して下さい。

※拡張ラック内に弊社製品以外を入れないで下さい。故障の原因となります。

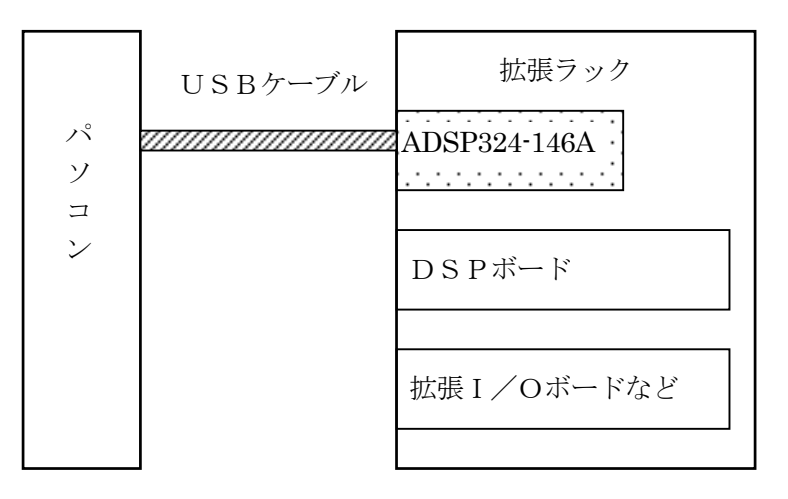

## 3. デバイスドライバインストール

※ボードを実装し電源を投入するとPnPよりハードウェアの検出がされOS毎に以下のダイアログが表示されます。(Windows 7はPnPにてダイアログが表示されません)
 ※ を選択し進めてください。

- 3.1. Windows 7の場合
  - 1. スタート→デバイスとプリンターを選択してください。
  - 2. "ADSP324-146A"を選択しダブルクリックしてください。

| (m)       パードウェアとサウンド、デバイスとブリンター・・・・・・・・・・・・・・・・・・・・・・・・・・・・・・・・・・・・                                                                         | デバイスとプリンターの検索   | • @ |
|----------------------------------------------------------------------------------------------------|-----------------|-----|
| ファイル(F) 編集(E) 表示(V) ツール(T) ヘルブ(H)<br>デバイスの追加 ブリンターの追加 トラブルシューティング<br>・ ブリンターと FAX (2)<br>Fax Microsoft XPS<br>Document<br>Writer<br>・ 未指定(1) |                 | • 0 |
| デバイスの追加 プリンターの追加 トラブルシューティング<br>・ ブリンターと FAX (2)<br>Fax Wicrosoft XPS<br>Document<br>Writer<br>・ 未指定 (1)                                     |                 | • 0 |
| ・ プリンターと FAX (2)                                                                                                    |                 |     |
| Fax Wirrosoft XPS<br>Document<br>Writer                                                                                                    |                 |     |
| Fax Wicrosoft XPS<br>Document<br>Writer                                                                                                    |                 |     |
| Fax Microsoft XPS<br>Document<br>Writer<br>未指走(1)                                                                                            |                 |     |
| Fax Microsoft XPS<br>Document<br>Writer                                                                                                    |                 |     |
| writer                                                                                                    |                 |     |
| 、未指走(1)                                                                                                    |                 |     |
|                                                                                                    |                 |     |
|                                                                                                    |                 |     |
|                                                                                                    |                 |     |
|                                                                                                    |                 |     |
| ADSP324-146A                                                                                                    |                 |     |
| ADSP324-146A モデル: ADSP324-146A<br>カテゴリ: 不明                                                                                                   |                 |     |
| 状態: トラブルシューティングが必要です                                                                                                    |                 |     |
|                                                                                                    |                 |     |
|                                                                                                    |                 |     |
| 1 ADSP324-146Aのプロパティ                                                                                                    |                 | ×   |
|                                                                                                    |                 |     |
|                                                                                                    |                 |     |
| ADSP324-146A                                                                                                    |                 |     |
|                                                                                                    |                 |     |
| デバイスの機能:                                                                                                    |                 |     |
| 名前                                                                                                    | 種類              |     |
| ADSP324-146A                                                                                                    | ほかのデバイス         |     |
|                                                                                                    |                 |     |
|                                                                                                    |                 |     |
|                                                                                                    |                 |     |
|                                                                                                    |                 |     |
|                                                                                                    |                 |     |
|                                                                                                    |                 |     |
|                                                                                                    |                 |     |
| ↓ 製造元: 不明                                                                                                    |                 |     |
| 場所: Port_#0004.Hub_#0008                                                                                                    |                 |     |
| デバイスの状態: このデバイスのドライバーがインストールされ                                                                                                    | いていません。 (コード    |     |
| 20)                                                                                                    |                 |     |
|                                                                                                    | プロパティ(R)        |     |
|                                                                                                    |                 |     |
|                                                                                                    | نية من المعلم ( | (0) |
| UK 79.                                                                                                    |                 | .A) |

| ADSP324-146Aのプロパティ                                                                                                    |
|----------------------------------------------------------------------------------------------------|
| 全般 ドライバー 詳細                                                                                                    |
| ADSP324-146A                                                                                                    |
| デバイスの種類: ほかのデバイス                                                                                                    |
| 製造元: 不明<br>場所: Port #0004 Hub #0008                                                                                                    |
| - デバイスの状態                                                                                                    |
| このデバイスのドライバーがインストールされていません。(コード 28)                                                                                                    |
| デバイス情報セットまたは要素に選択されたドライバーがありません。                                                                                                    |
| このデバイス用のドライバーを検索するには、[ドライバーの更新] をクリックしてくだ<br>さい。                                                                                         |
| ドライバーの更新(U)                                                                                                    |
| 一 一 一 一 一 一 一 一 一 一 一 一 一 一 一 一 一 一 一                                                                                                    |
| OK キャンセル                                                                                                    |
| '                                                                                                    |
| ADSP324-146Aのプロパティ                                                                                                    |
| 全般ドライバー詳細                                                                                                    |
| ADSP324-146A                                                                                                    |
| デバイスの種類: ほかのデバイス                                                                                                    |
| 製造元: 不明<br>場所: Port_#0004.Hub_#0008                                                                                                    |
| - デバイスの状態                                                                                                    |
| このデバイスのドライバーがインストールされていません。(コード 28)                                                                                                    |
| ファイン、「「年秋ビタ」でよとは要素にころがいていンイン「一からりよどれ。<br>このデバイス用のドライバーを検索するには、「ドライバーの更新」をクリックしてくだ                                                        |
| č(),                                                                                                    |
| ドライバーの更新(U)                                                                                                    |
|                                                                                                    |
| OK ++>\Z/                                                                                                    |
|                                                                                                    |
|                                                                                                    |
|                                                                                                    |
| とのようぶ力法でトライバー ソフトリエアを使発しまりか?                                                                                                    |
| ▶ ドライバー ソフトウェアの最新版を自動検索します(S)<br>このデバイス用の最新のドライバー ソフトウェアをコンピューターとインター<br>ネットから検索します。ただし、デバイスのインストール設定でこの機能を無効<br>にするよう設定した場合は、検索は行われません。 |
| → コンピューターを参照してドライバー ソフトウェアを検索します(R)<br>ドライバー ソフトウェアを手動で検索してインストールします。                                                                    |
|                                                                                                    |
|                                                                                                    |
| キャンセル                                                                                                    |

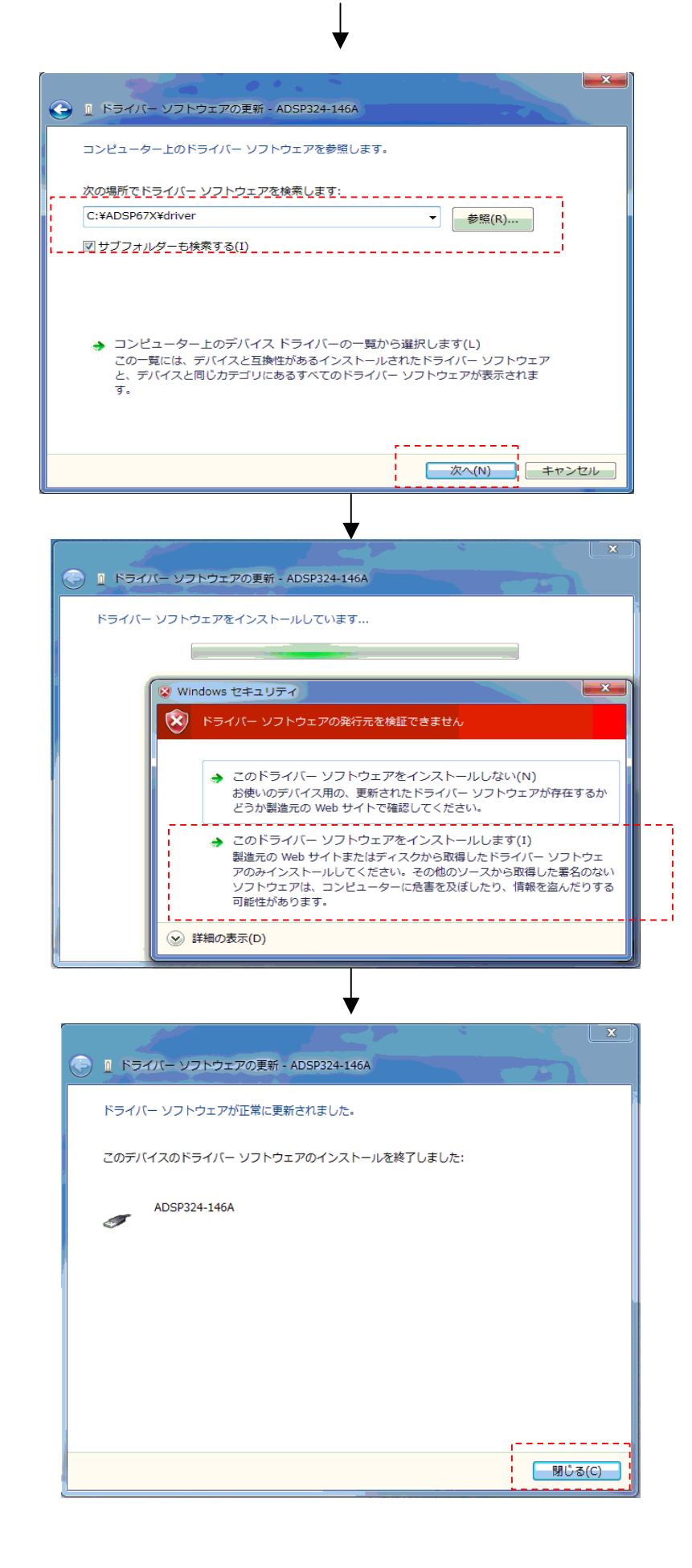

3.2. Windows Vistaの場合

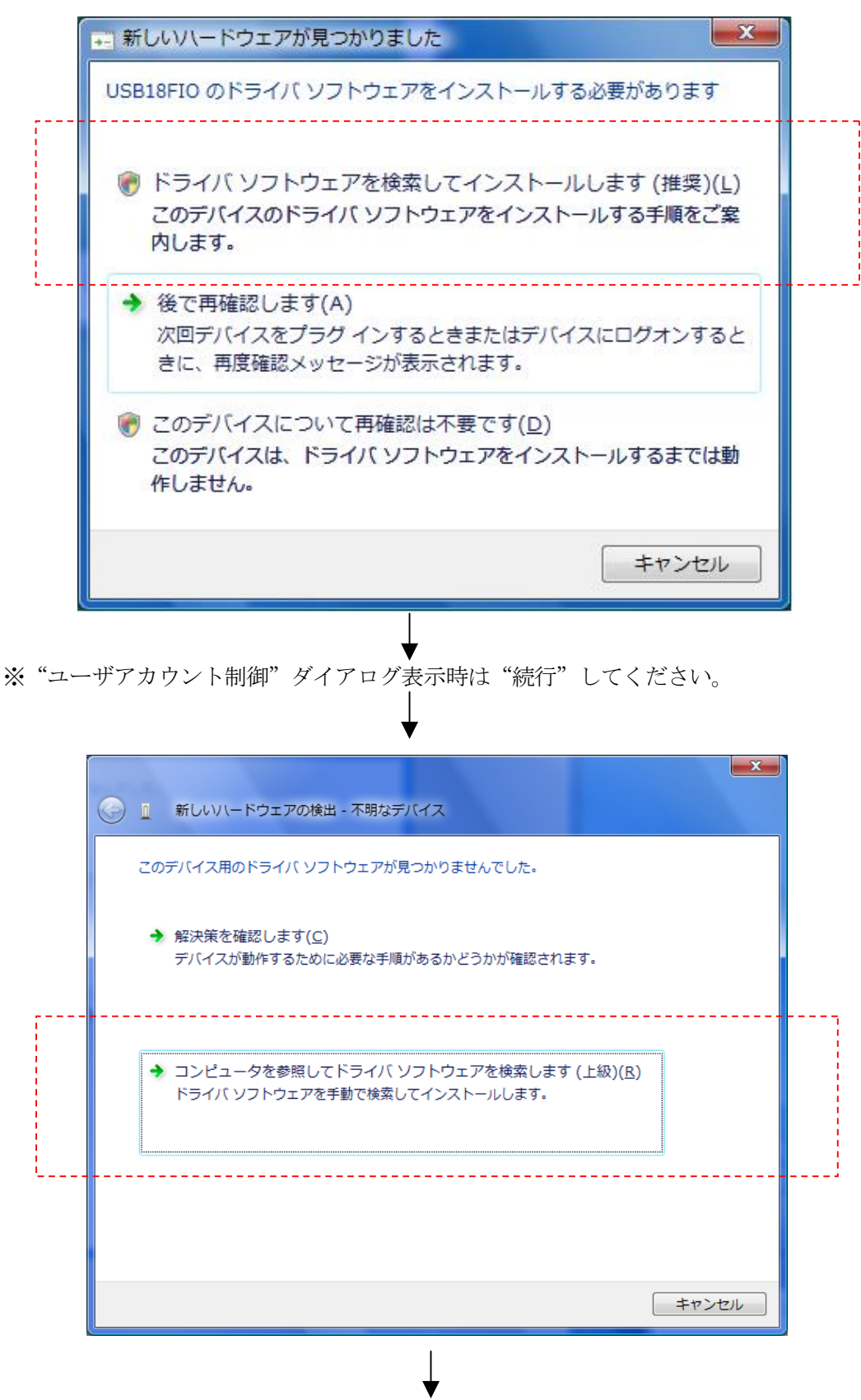

| 🚱 🗕 新しいハードウェアの検出 - 不明なデバイス               |                |
|------------------------------------------|----------------|
| コンピュータ上のドライバ ソフトウェアを参照します。               |                |
| 次の場所でドライバ ソフトウェアを検索します:<br>C:¥C30¥Driver | ▼ 参昭(R)        |
| -<br>▼ サブフォルダも検索する( <u>I</u> )           | > m(17)        |
|                                          |                |
|                                          |                |
|                                          |                |
|                                          |                |
| ↓                                        | 次へ(N)<br>キャンセル |

- ※各DSP標準添付ソフトウェアインストール時にドライバもインストールされていますの で、下記フォルダを選択してください。
  - ドライバ…インストールフォルダ¥driver

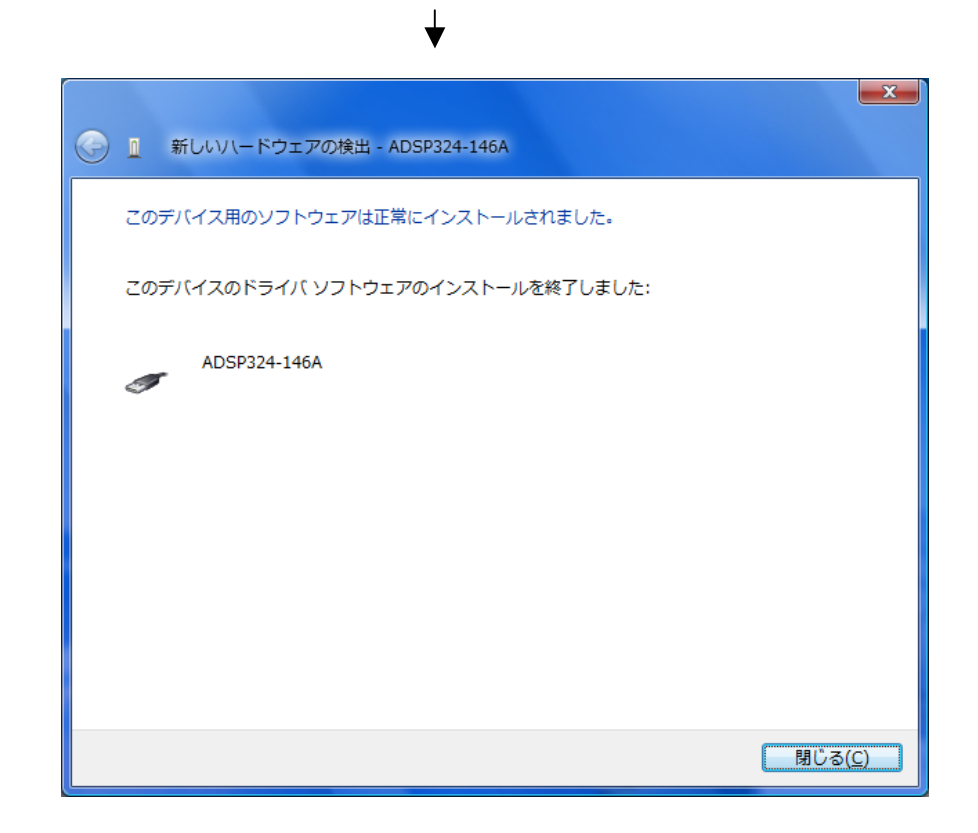

### 3.3. Windows XPの場合

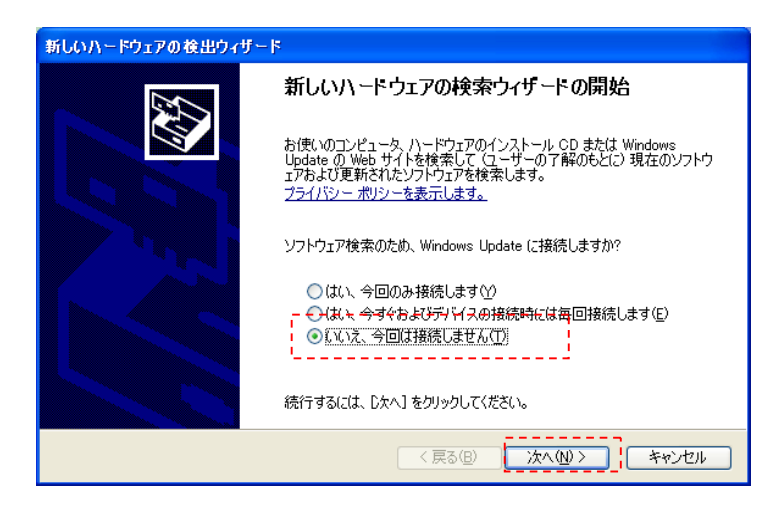

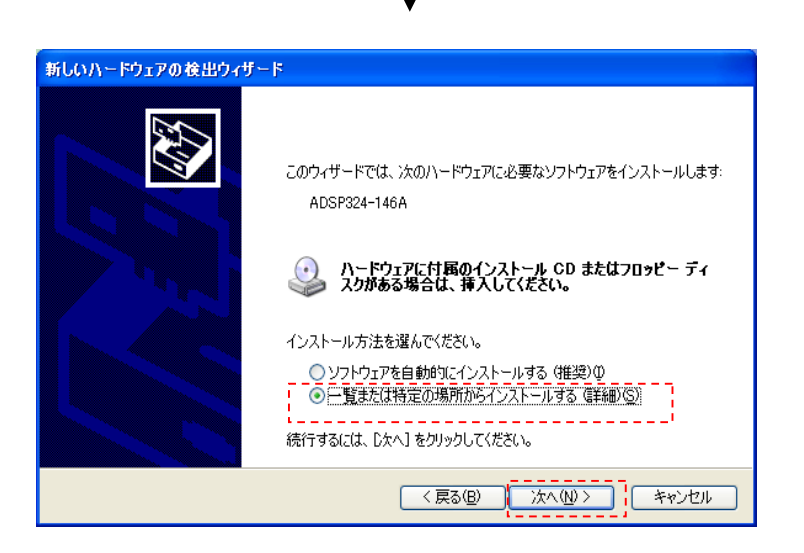

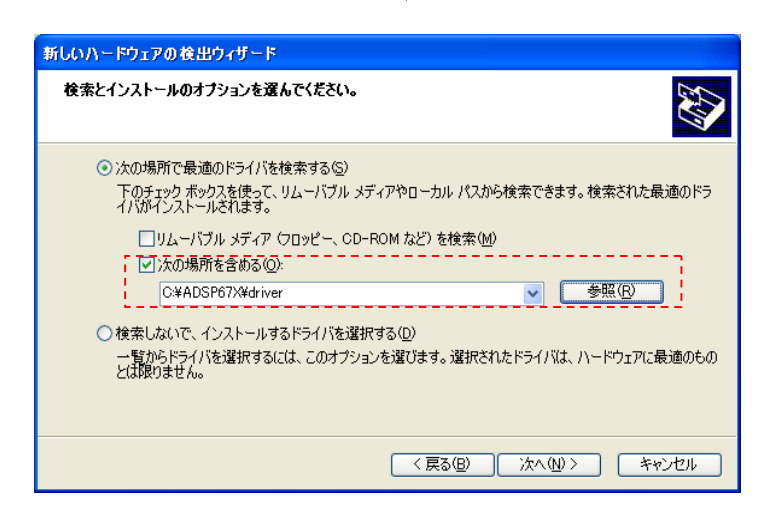

※ 各DSP標準添付ソフトウェアインストール時にドライバもインストールされています ので、下記フォルダを選択してください。

ドライバ…インストールフォルダ¥driver

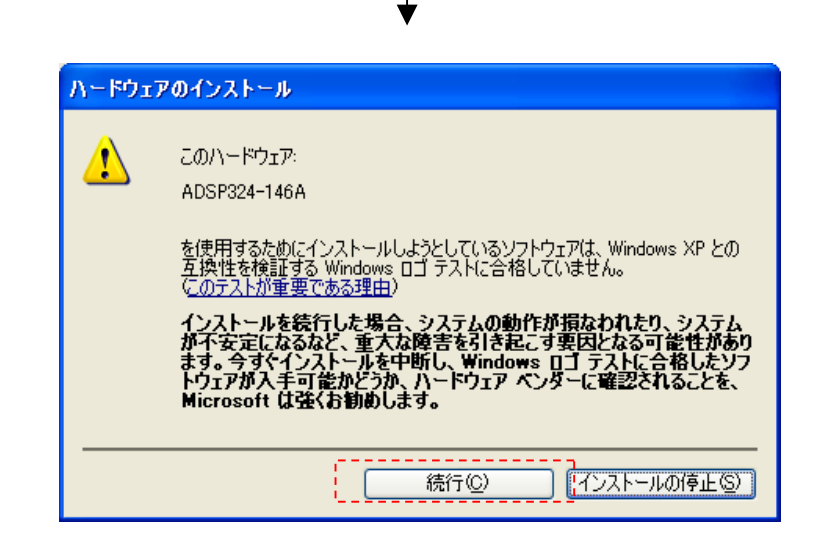

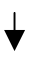

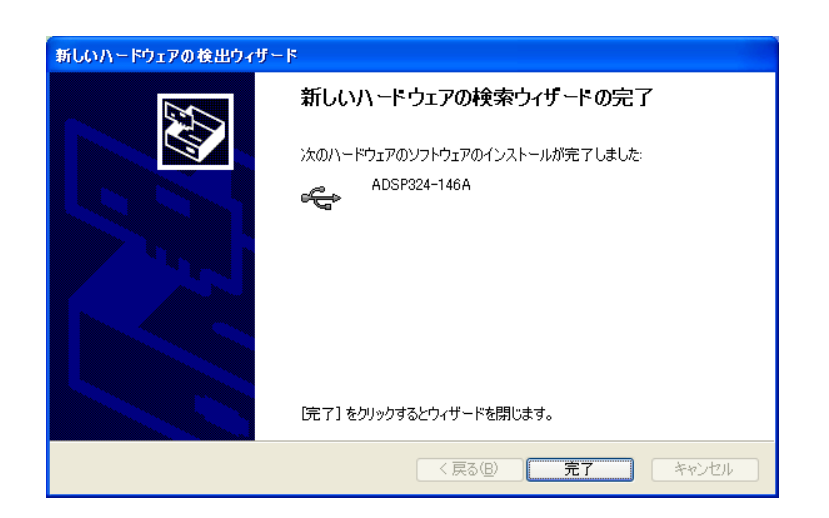

### 4. USB-ISA接続切替

#### 4.1. ADSP324-00Aの場合

・ISA接続⇔USB接続の切り替え

スタート→プログラム→ADSP32X 32Bit Driver→接続切替をクリックして下さい。

ISA接続時はUSB接続へ、USB接続時はISA接続へ自動的に切り替えます。

### 4.2. ADSP674-00/00Hの場合

・ISA接続⇔USB接続の切り替え

スタート→プログラム→ADSP67X 32Bit Driver→接続切替をクリックして下さい。

ISA接続時はUSB接続へ、USB接続時はISA接続へ自動的に切り替えます。

この作業は Administrator 権限又は管理者権限で行って下さい。

WindowsNT/95 はUSB接続には対応していません。

ISA接続に関する詳細は ADSP324-00A スタートアップガイド、ADSP674-00 スタートアップガイド を参照して下さい。 添付品

ſ

| 品名      | 型式 | 数量 | メーカー |
|---------|----|----|------|
| USBケーブル |    | 1  | _    |

 ・本マニュアルの内容は製品の改良のため予告無しに 変更される事がありますので、ご了承下さい。

# 中部電機株式会社

〒440-0004 愛知県豊橋市忠興3丁目2-8 TEL <0532>61-9566 FAX <0532>63-1081 URL:<u>http://www.chubu-el.co.jp</u> E-mail: <u>csg@chubu-el.co.jp</u> ADSP324-146A スタートアップ カ イト 、

| 2007.10 | 第1版発行 |
|---------|-------|
| 2010.05 | 第3版発行 |